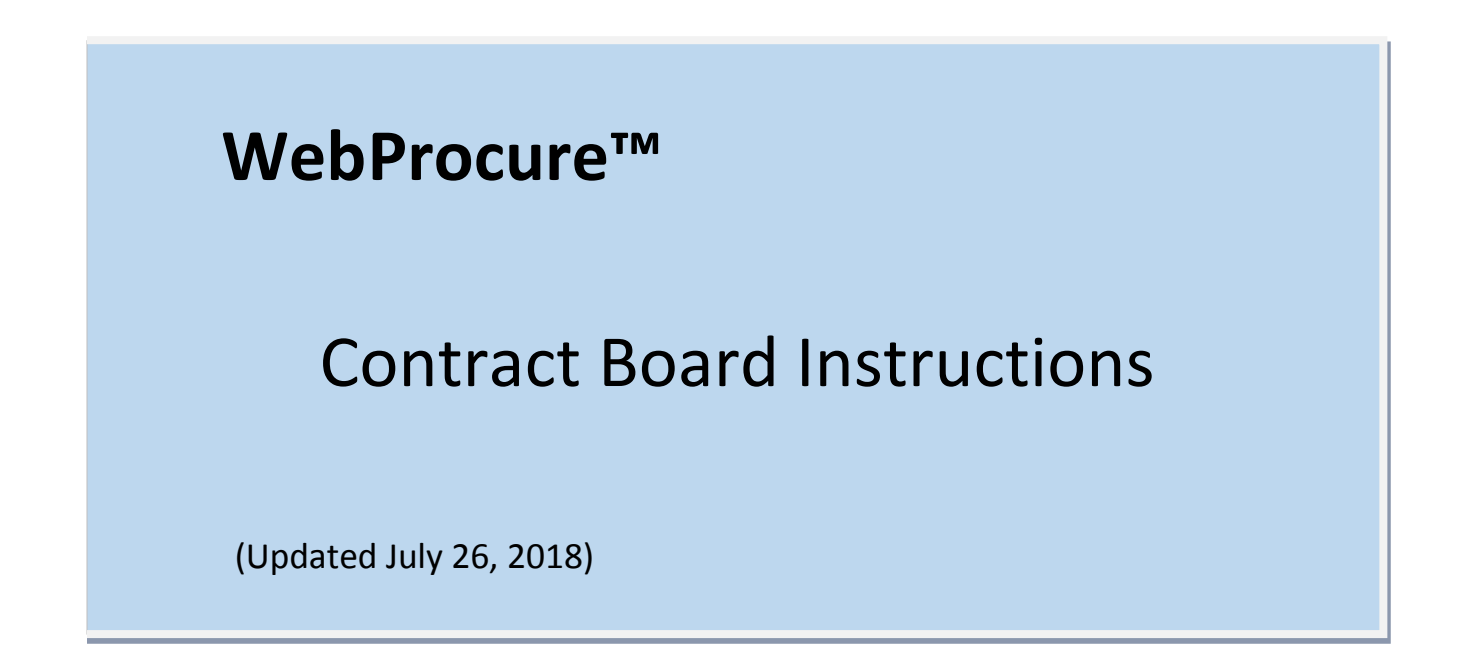

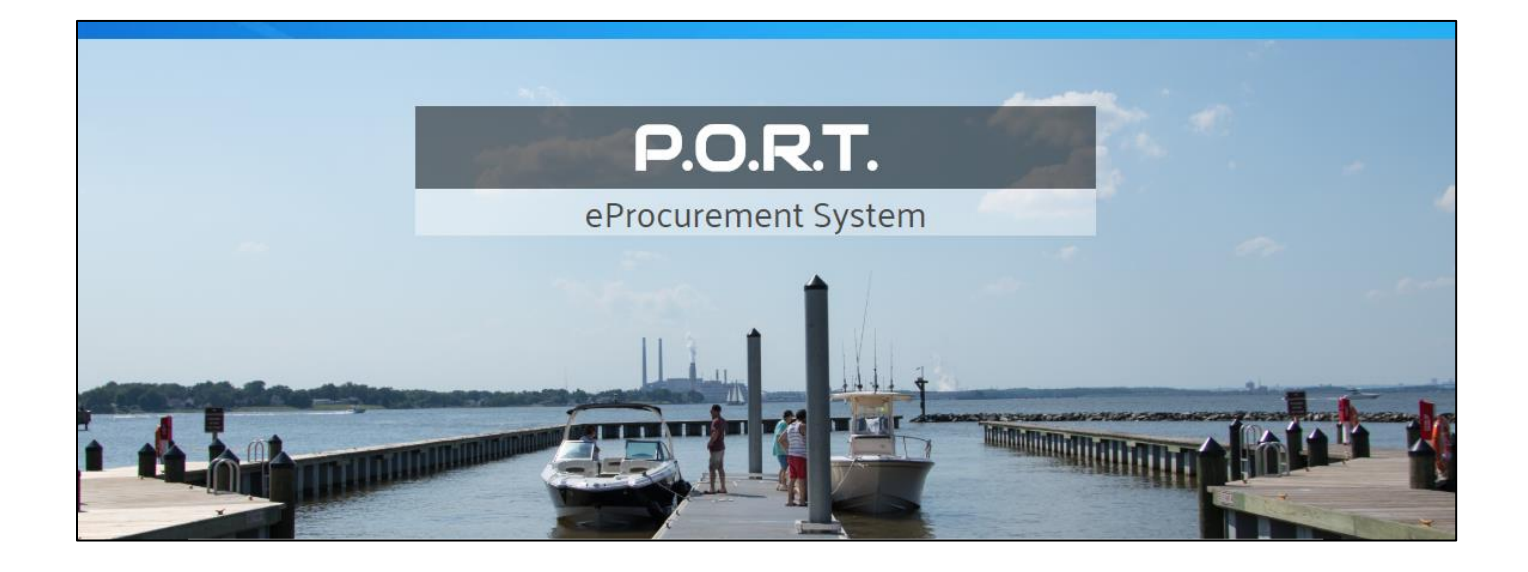

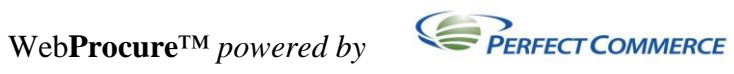

## **Table of Contents**

| Conducting a Search on the Contract Board   | 3 |
|---------------------------------------------|---|
| Status Filter                               | 3 |
| Type Filter                                 | 4 |
| Organizations Filter                        | 4 |
| Commodities Filter                          | 5 |
| Sort Results By                             | 6 |
| Clear Filter                                | 6 |
| Icons associated with the Contract Board    | 7 |
| Information Available on the Contract Board | 8 |
| Contract Summary Page                       | 9 |

# **Contracts Board**

Welcome to Anne Arundel County, Maryland's Contract Board! The Contract Board enables users to easily access and view information on contracts awarded through the P.O.R.T. system.

## Conducting a Search on the Contract Board

The Contract Board has a number of filters and searching capabilities, including being able to search by NIGP commodity codes or partial NIGP commodity codes.

| Contract Board | Q Search                                                                                                    | E English                                                                                  |
|----------------|----------------------------------------------------------------------------------------------------|--------------------------------------------------------------------------------------------|
| Clear filter   | 6 Matching Contracts Found Page 1                                                                                                    | Sort Results By<br>Contract Title (Ascending) ▼                                            |
| Status         | PSA1800003   Group Vision Benefits<br>Contract to insure, administer and manage a vision plan to be effective January 1, 2019.<br>found in the CORE Plan Design tab, BUV-UP Plan Design tab, and ALT BUY-UP Plan Design | Dutline of the proposed plan designs can be<br>htab in Attachment A-Technical Proposal REP |

If you know the contract number or the name of the vendor/contractor that you are searching for, enter the contract number or contractor's name in the Search field and contracts matching your search criteria will populate.

#### IMPORTANT

Filter mechanisms are available to narrow your search for a contract on the Contract Board including the **Status** filter, **Type** filter, **Organizations** filter, and the **Commodities** filter as described below. Once a filter is used, you may choose another filter to narrow your search even further. You can also search within the filters by bid number, commodity code, commodity name, or title of solicitation.

#### **Status Filter**

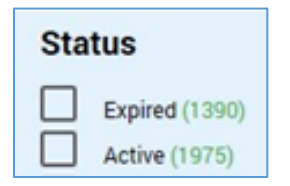

Choosing 'Expired' will list contracts that have expired.

Selecting 'Active' will only list the current active contracts.

#### **Type Filter**

| Туре   |  |
|--------|--|
| Master |  |

Choosing '**Master'** will list Anne Arundel County contracts for prequalified contractors who are able to bid on subsequent Statements of Work (SOW) or task orders (e.g. IT Pre-Qualification or A&E Pre-Qualification).

#### **Organizations Filter**

| Organizations (4) |                              |  |  |  |
|-------------------|------------------------------|--|--|--|
|                   | Anne Arundel County          |  |  |  |
|                   | A & E Request                |  |  |  |
|                   | Capital Construction Request |  |  |  |
|                   | IT Pre-Qual Request          |  |  |  |

By default, all contracts published on the Contract Board regardless of organization will be listed.

**NOTE**: If no contracts exist in the PORT system for a particular "organization", that organization will not appear in the Organizations Filter selection box.

#### IMPORTANT

The Contract Board will only list contracts that were entered via the P.O.R.T. system. That means that in the early stages while there are still solicitations that were entered manually outside of the P.O.R.T. system, you must temporarily look in two places to view all awarded contracts. To view manually awarded contracts go to https://www.aacounty.org/departments/central-services/purchasing/forms-

Choosing 'Anne Arundel County' will list contracts for all Anne Arundel County agencies, departments, and bureaus <u>except</u> A&E, Capital Construction, and IT Pre-Qual.

Choosing 'A&E Request' will only list contracts for Architecture & Engineering (A&E).

Choosing 'Capital Construction' will only list contracts for Capital Construction.

Choosing 'IT Pre-Qual' will only list contracts for IT Pre-Qualification.

#### **Commodities Filter**

To search for a contract by commodity, enter the NIGP commodity code or the commodity name in the search field. Any contracts with NIGP codes matching your search criteria will be listed.

| Contract Board व 🔤 | boards                                                                                                    |
|--------------------|----------------------------------------------------------------------------------------------------|
| Clear filter       | 2 Matching Contracts Found Page 1                                                                                                    |
| Status Active (2)  | SSF1800012   Long Form Contract Approval Workflow Review - ALD v2         This is a test IFB for June 5 - Computer Equipment         Jul 1, 2018 - Aug 10, 2018         Anne Arundel Vendor Test June 5 |

If the number of NIGP commodity categories associated with the contracts listed (based on the search criteria and/or filters) is fifty (50) or more, the following message will be displayed in the '**Commodities**' filter box. You must refine your search criteria and/or filter if you want to be able to further filter based on community code(s).

| Co   | ommodities (50)                       |
|------|---------------------------------------|
| Ove  | er 50 Commodities found. Please       |
| refi | ne your search to filter by Commodity |

If the number of NIGP commodity categories associated with the contracts listed (based on the search criteria and/or filters) is <u>less than</u> fifty (50), the '**Commodities**' filter box displays all of the commodity categories associated with the contracts listed. You may further filter your contract results by checking one or more boxes next to the commodity categories shown (see below).

| Co           | mmodities (5)                     |
|--------------|-----------------------------------|
| $\checkmark$ | Defense and Law Enforcement and   |
|              | Security and Safety Equipment and |
|              | Supplies (3)                      |
|              | Public safety and control (3)     |
|              | Traffic control (3)               |
|              | Snow or ice melter (2)            |
|              | Traffic cones or delineators (1)  |

#### Sort Results By

There is also a '**Sort Results By**' drop down feature where you can sort by Ascending or Descending: Start Date, Expiration Date, Vendor Name, or Contract Title.

| Contract Board | <b>Q</b> Keyboards         |        | E English •                                     |
|----------------|----------------------------|--------|-------------------------------------------------|
| Clear filter   | 2 Matching Contracts Found | Page 1 | Sort Results By<br>Contract Title (Ascending) ▼ |
|                |                            |        | E English -                                     |
|                |                            |        | Sort Results By Relevance                       |
|                |                            |        | Start Date<br>(Ascending)                       |
|                |                            |        | Start Date<br>(Descending)                      |
|                |                            |        | Expire Date<br>(Ascending)                      |
|                |                            |        | (Descending)<br>Vendor Name                     |
|                |                            |        | (Ascending)<br>Vendor Name                      |
|                |                            |        | (Descending)<br>Contract Title<br>(Ascending)   |
|                |                            |        | Contract Title<br>(Descending)                  |

#### **Clear Filter**

Click the **Clear filter** link to clear all search filters to begin a new search.

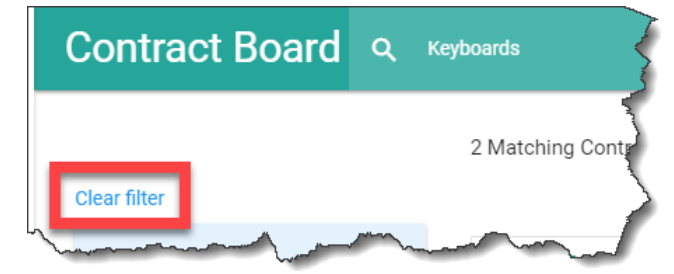

### Icons associated with the Contract Board

The icon to the left of each contract listed provides information about that contact as shown below:

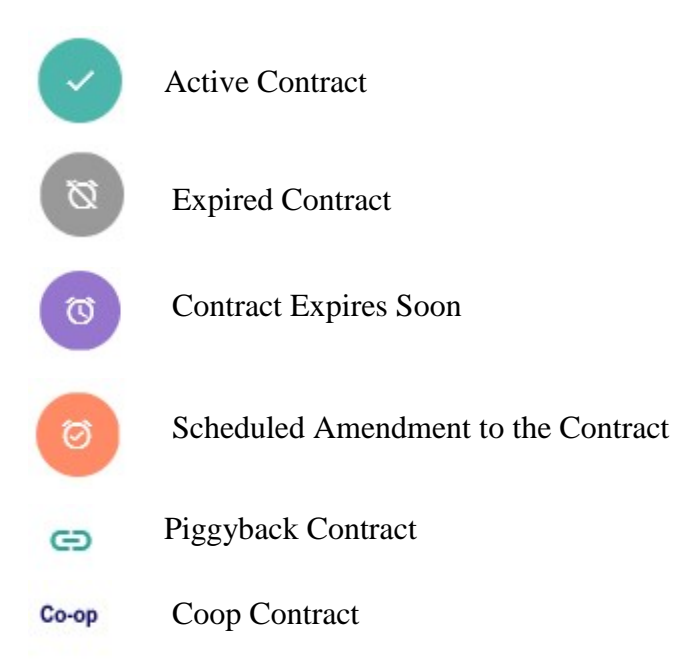

The title bar on the **Contract Board** has the following icons:

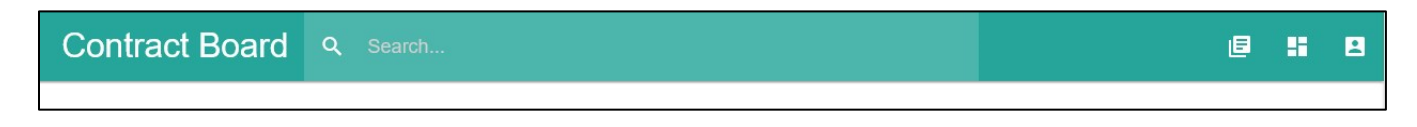

Uiew All Public Contracts

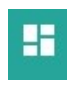

Return to Contract Dashboard

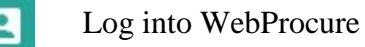

### Information Available on the Contract Board

Once you find the contract you want, click on the <u>Contract Number</u> or <u>Contract Title</u> hyperlink to view the Contract Summary page.

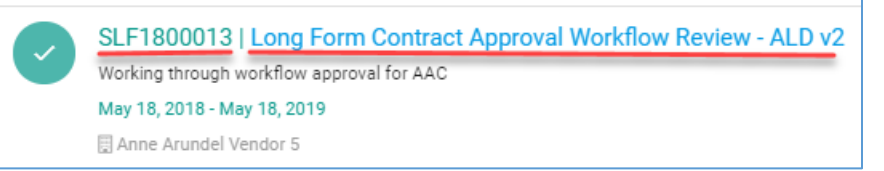

## Contract Summary Page

| Contract Board Q Search                                                                                                    |                                                                                             |                                                                                     |                                                                                                   | 6 5 8 |
|----------------------------------------------------------------------------------------------------|---------------------------------------------------------------------------------------------|-------------------------------------------------------------------------------------|---------------------------------------------------------------------------------------------------|-------|
| € Go Back                                                                                                    |                                                                                             |                                                                                     |                                                                                                   |       |
|                                                                                                    | Contract # CC170595001                                                                      |                                                                                     |                                                                                                   |       |
|                                                                                                    |                                                                                             |                                                                                     |                                                                                                   |       |
| 24/7 Chair Kits - Tipton Correctional Center Chair Factory                                                                                       |                                                                                             | Contract Administ                                                                   | ration                                                                                            |       |
| 24/7 CHAIR KITS ****MVE - MICHAEL GOBER ****CONTRACT PERIOD: MAY 6, 20<br>****DELIVERY: 21 CALENDAR DAYS ARO                                     | 17 - MAY 5, 2018 ****2, ONE YEAR RENEWAL OPTIONS                                            | Administrator: Laurie Bon<br>Administrator Email: wp.<br>Organization: State of Mis | chelt<br>stage@perfect.com<br>ssouri                                                              |       |
| Vendor                                                                                                    | S Contract Pricing                                                                          | © c                                                                                 | Contract Period                                                                                   |       |
| Nightingale Corp.<br>Contact Name: Gerry Adam<br>Contact Email: wp.stage@perfect.com<br>Contact Telephone: 905-396-3434-216                      | Contract Type: Contract - Commodity<br>Pricing Type: Fixed Price<br>Value: \$999,999,999.00 | lssu<br>Awa<br>Effe<br>Exp                                                          | e Date: 03/02/2017<br>ard Date: 02/23/2017<br>:ctive Date: 05/06/2017<br>iration Date: 05/05/2018 |       |
|                                                                                                    |                                                                                             |                                                                                     |                                                                                                   |       |
| There is no insurance information associated with this Contract.                                                                                 |                                                                                             |                                                                                     |                                                                                                   |       |
| Catalog Items                                                                                                    |                                                                                             |                                                                                     |                                                                                                   |       |
| Short Desc ^ Supplier Part                                                                                                    | Manufacturer                                                                                | Manufacturer Part                                                                   | Unit                                                                                              |       |
| Line Item 1: 24/7 Chair Kit (Minimum order CC170595001-1<br>quantity of 10 kits) UN6200DTI                                                       | No Manufacturer specified                                                                   |                                                                                     | EA                                                                                                |       |
| <ul> <li>Line Item 2: 24/7 Chair Kit (Minimum order CC170595001-2<br/>quantity of 25 kits) UN6200DTI</li> </ul>                                  | No Manufacturer specified                                                                   |                                                                                     | EA                                                                                                |       |
| <ul> <li>Line Item 3: 24/7 Chair K0t (Minimum order CC170595001-3<br/>quantity of 50 kits) UN8200DTI</li> </ul>                                  | No Manufacturer specified                                                                   |                                                                                     | EA                                                                                                |       |
| <ul> <li>Line Item 4: Firm, Fixed Percentage Discount CC170595001-4<br/>of 0% off current list pricing for chair<br/>kits/components.</li> </ul> | No Manufacturer specified                                                                   |                                                                                     | EA                                                                                                |       |
| 4 total                                                                                                    |                                                                                             |                                                                                     |                                                                                                   |       |
|                                                                                                    |                                                                                             |                                                                                     |                                                                                                   |       |
| Commodity Information                                                                                                    |                                                                                             |                                                                                     |                                                                                                   |       |
| Code ~                                                                                                    | Description                                                                                 |                                                                                     |                                                                                                   |       |
| 5600000                                                                                                    | Furniture and Furnishi                                                                      | ings                                                                                |                                                                                                   |       |
| 56100000                                                                                                    | Accommodation furnit                                                                        | Jure                                                                                |                                                                                                   |       |
| 56101900                                                                                                    | General furniture parts                                                                     | s and accessories                                                                   |                                                                                                   |       |
| 56101904                                                                                                    | Furniture bases or leg                                                                      | ,s or leg extensions                                                                |                                                                                                   |       |
| 4 totai                                                                                                    |                                                                                             |                                                                                     |                                                                                                   |       |
|                                                                                                    |                                                                                             |                                                                                     |                                                                                                   |       |
| Authorized Organizations                                                                                                    | Distributors                                                                                |                                                                                     |                                                                                                   |       |
| Organization Names  ^ Nichtin                                                                                                    |                                                                                             |                                                                                     |                                                                                                   |       |
| Missouri Vocational Enterprise                                                                                                    |                                                                                             |                                                                                     |                                                                                                   |       |
| State of Missouri                                                                                                    |                                                                                             |                                                                                     |                                                                                                   |       |
| Training Agency                                                                                                    | Attachments                                                                                 | \$                                                                                  |                                                                                                   |       |
| 3 total                                                                                                    | IFBC3003490170<br>CC170595001.pd                                                            | 0595 - 24-7 Chair Kits.doc<br>If                                                    |                                                                                                   |       |
|                                                                                                    |                                                                                             |                                                                                     |                                                                                                   |       |

From the **Contract Summary** page you can see the contact information (vendor, pricing, period, etc.), buyer information, NIGP commodity code information, any attachments, and more.